# Version control: git with it

Dave Messina originally by Jessen Bredeson

v2 2014

# What is version control and why is it important?

1

- The gist: keeping a history of our code development so we can recall previous versions of that code at a later date.
- Why do we care about the history of our code?
  - Provides a safety net against breaking our code.
  - •Allows us to explore different ways to solve the same problem.
  - •Easier to collaborate writing/sharing code with others.
  - It's the like a notebook, and the scripts are the methods.

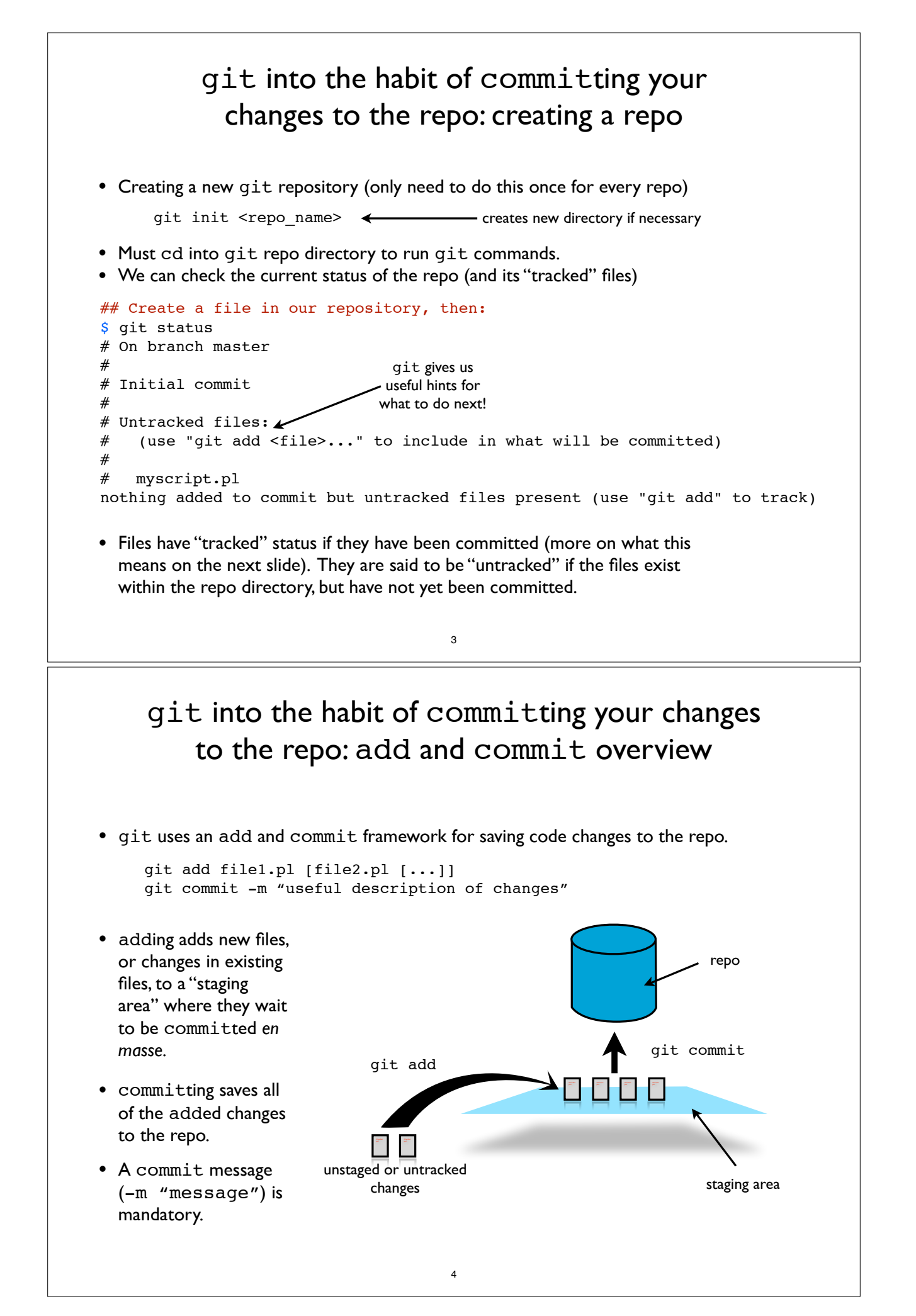

## Remote repositories

- Why would we want a remote repository?
  - It's our repo's backup (exact copy).
  - Easiest way to share code with collaborators.
  - Easiest way to copy code between machines (local-local, local-server, etc).
- Free cloud-based remote repositories:
  - github.com
    - Free GUI repo management client
    - Unlimited number of collaborators
    - Unlimited public repos
    - Repos must be public (no private repos)
    - Wikis, issue tracking, project front pages
  - bitbucket.org
    - compatible with both git and mercurial
    - Free GUI repo management client
    - Unlimited private repos
    - Unlimited public repos
    - Small collaboration teams only (unlimited when registered with academic email)
    - Wiki, JIRA integration (issue tracking)

#### 5

## Syncing with remote repositories

• If we also have a remote repository (at github, bitbucket, etc.), we occasionally want to sync the histories between the two repos. This is called pushing, but before we do that, it is wise to pull down any changes that may have been made by someone else or that we made on a different machine.

```
We have changes in our
$ git status
                                                               local repos that our
# On branch master
# Your branch is ahead of 'origin/master' by 1 commits.
                                                              remote repo does not.
# Changes not staged for commit:
  (use "git add <file>..." to update what will be committed)
#
   (use "git checkout -- <file>..." to discard changes in working directory)
#
#
   modified:
              myscript.pl
no changes added to commit (use "git add" and/or "git commit -a")
$ git pull
Already up-to-date.
$ git push
Counting objects: 1, done.
Delta compression using up to 8 threads.
Compressing objects: 100% (1/1), done.
Writing objects: 100% (1/1), 1.36 KiB | 0 bytes/s, done.
Total 1 (delta 1), reused 0 (delta 0)
To git@bitbucket.org:username/repo.git
   25f9c25..c5b98ce master -> master
```

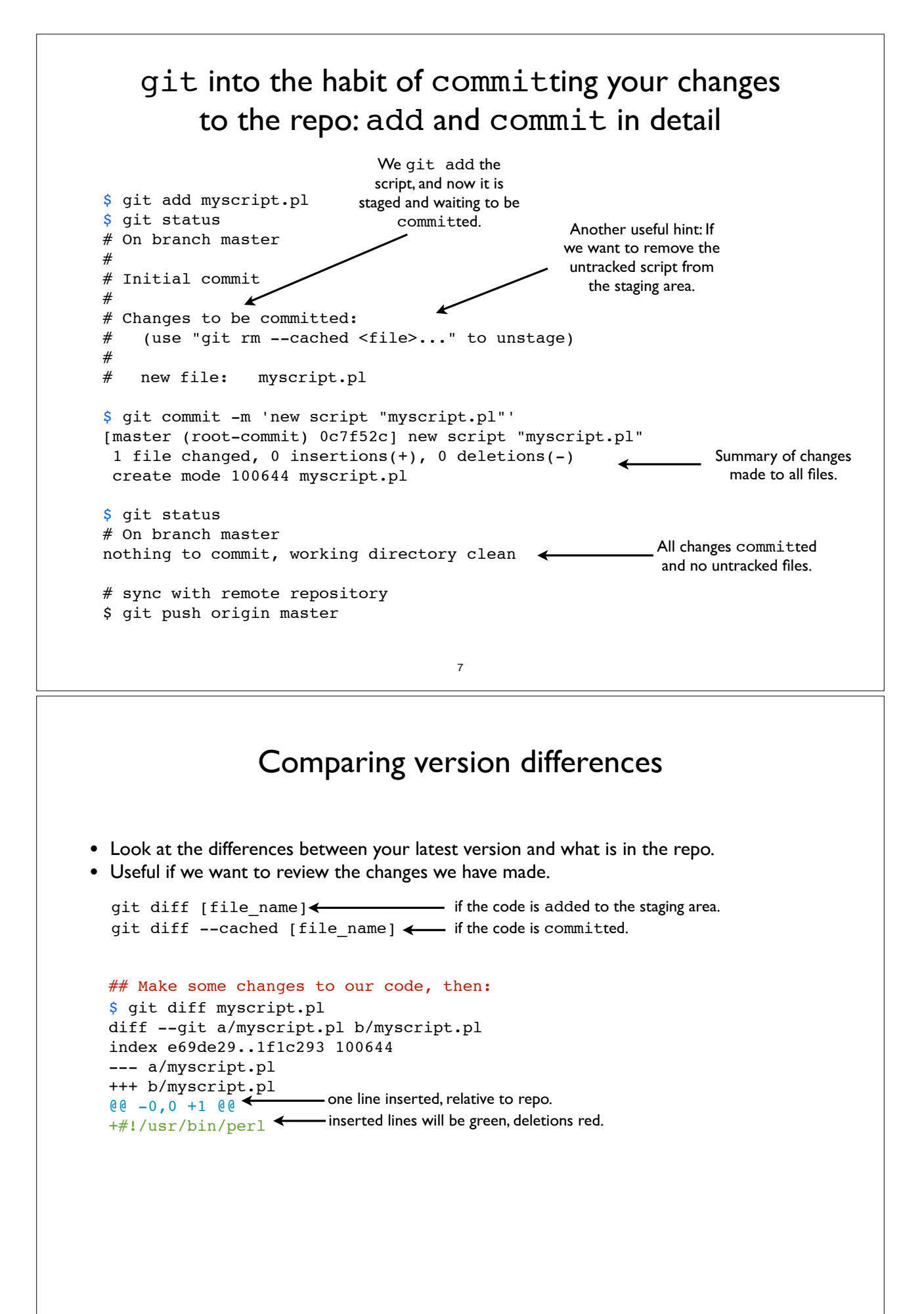

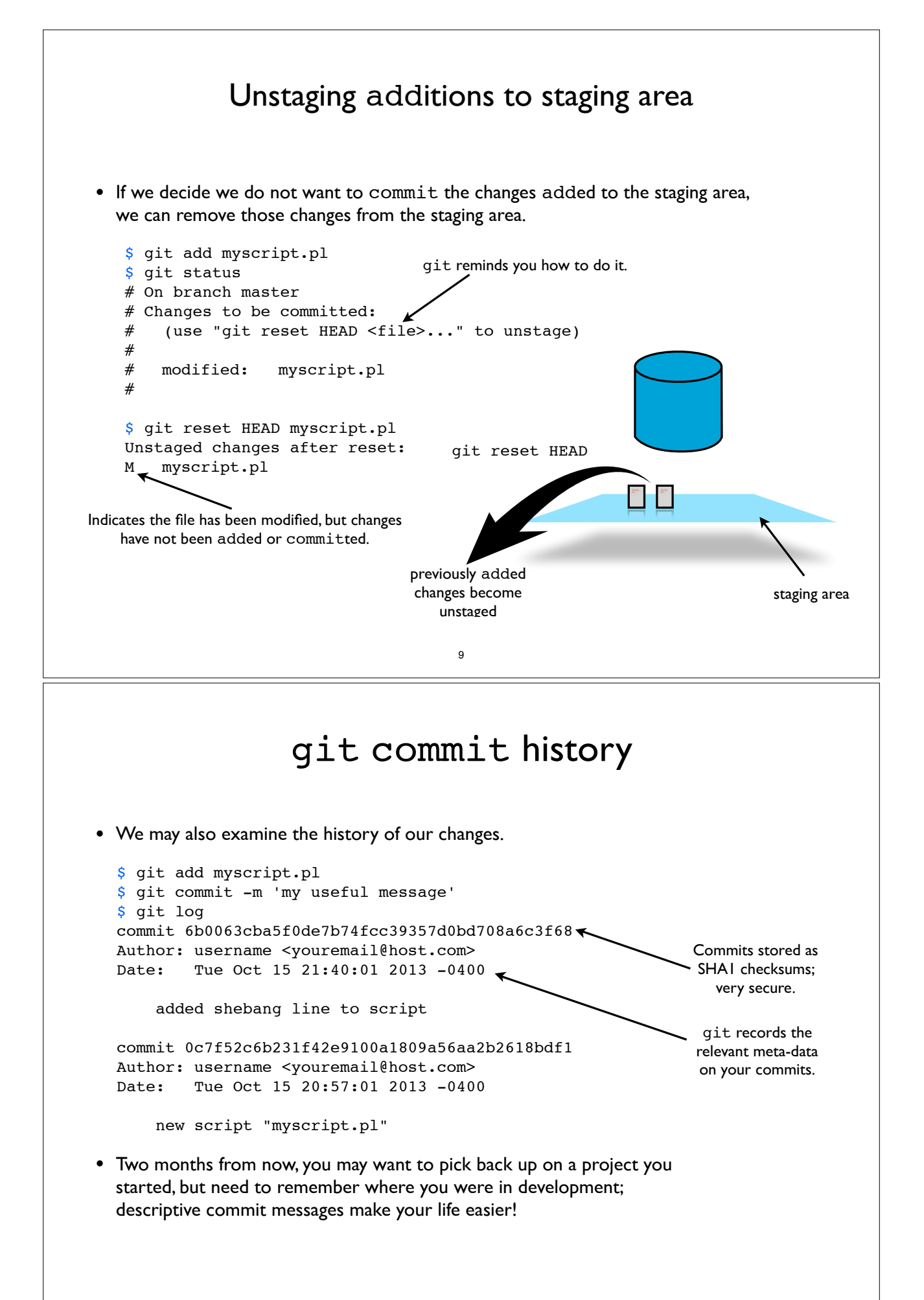

# undoing mistakes

• Sometimes we experiment with writing new features into our code, and if we discover that these changes introduced bugs, or we just couldn't get the feature to work, we can recover the version of the code that did work.

```
# find the checksum of the last commit
$ git log | head -1
commit 6b0063cba5f0de7b74fcc39357d0bd708a6c3f68
# revert that commit
$ git revert 6b0063cba5f0de7b74fcc39357d0bd708a6c3f68
[master 6a72alf] Revert "adding some comments"
1 file changed, 3 deletions(-)
$ git log
commit 6a72alf03debd05945cf7a8200f82aa92145a0cf
Author: Dave Messina
Date: Fri Oct 17 15:26:06 2014 -0400
Revert "adding some comments"
This reverts commit aa6b055a6794fe339ed33f4d23ace51leec25050.
```

11